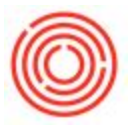

## **Quick Start: Goods Receipt and Goods Issue**

## Summary

This is used when you need to issue or receive a good into your inventory but *not tie it to a marketing document such as an invoice or delivery document.* An example of when we would use this is if we erroneously enter the wrong quantity number in the A/R invoice but have already added the document.

## Step-by-step guide

1. Choose either a Goods Receipt (if you need to bring in inventory) or Goods Issue (If you need to remove inventory)

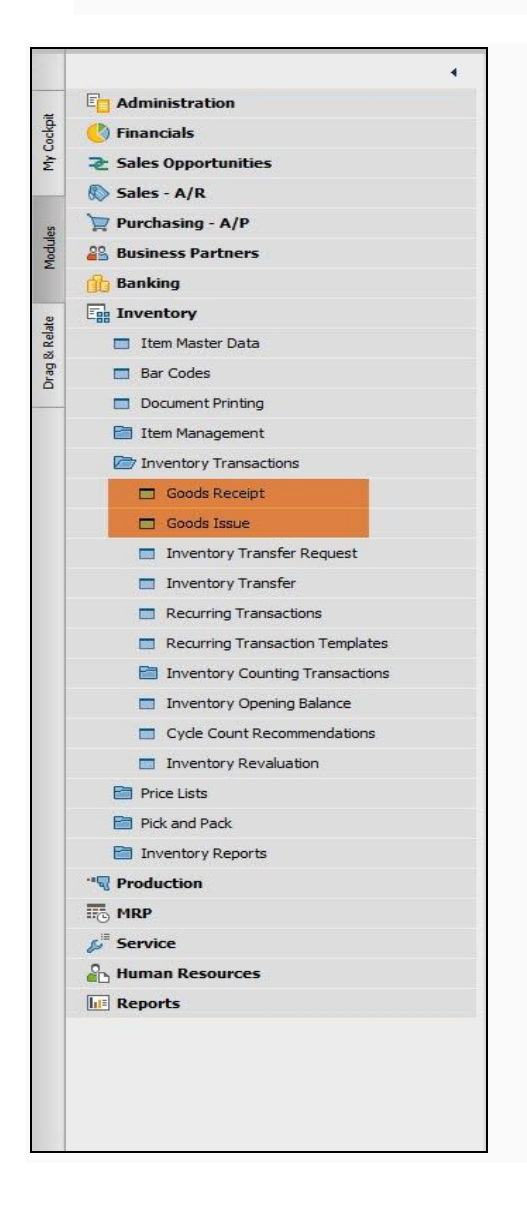

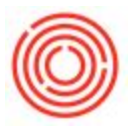

2. Fill in the columns such as Item No., Quantity, and Unit Price (in the Goods Issue, you have a Total Amount instead of Unit Price)

| iur<br>vic         | nber<br>* List                                                                                                    | 8659<br>Last Purchase Price                                                             | Series 1                 | rimary •              | Posting I<br>Documer<br>Ref. 2              | Date 1             | 10/13/2014<br>10/13/2014                            |   |
|--------------------|----------------------------------------------------------------------------------------------------|-----------------------------------------------------------------------------------------|--------------------------|-----------------------|---------------------------------------------|--------------------|-----------------------------------------------------|---|
| r                  | Gontents                                                                                                    | Attachments                                                                             |                          |                       |                                             |                    |                                                     |   |
| •                  | Ibers No.                                                                                                    | Item Description                                                                        | Quantity                 | UoM Name              | VVhee                                       | Unit Price         | Dam Cost                                            | 1 |
| 1                  | AM1                                                                                                    | Offeer Mait                                                                             | 0                        | t Ibs                 | 4 A1                                        | \$ 73.0000         | 0                                                   | * |
|                    | -                                                                                                    |                                                                                         |                          |                       |                                             | -                  |                                                     |   |
|                    | 4                                                                                                    |                                                                                         |                          |                       |                                             |                    |                                                     |   |
|                    | Add                                                                                                    | Cancel                                                                                  | μ                        |                       | 0                                           |                    |                                                     |   |
| 30<br>Nu           | Add OCCS ISSUE                                                                                                    | Cancel<br>2556<br>Last Purchase Pro                                                     | Series<br>se             | Primary •             | Posting<br>Docum<br>Ref. 2                  | ; Date<br>ent Date | 10/13/2014<br>10/13/2014                            |   |
| 30<br>Nu Pri       | Add<br>mber<br>ce List<br>Contents<br>Dem No.                                                                                                    | Cancel<br>2506<br>Last Purchase Price<br>Attachments<br>Dem Description                 | Series<br>a<br>Quantity  | Primary •<br>In Stock | Posting<br>Docum<br>Ref. 2<br>UoM<br>50 Ibs | Date<br>ent Date   | 10/13/2014<br>10/13/2014<br>Inventor                |   |
| 50 No Pris         | Add occis Issue<br>mber<br>ce List<br>Contents<br>Dam No.                                                                                                    | Cancel                                                                                  | Series<br>ce<br>Quantity | Primary •             | Posting<br>Docum<br>Ref. 2<br>UoM<br>50 Bs  | Name Whee          | 20/13/2034<br>10/13/2034<br>Seventer<br>\$ \$0065-0 |   |
| 50<br>No<br>1<br>2 | Add order lissue of the second second | Cancel<br>SSD6<br>Last Purchase Price<br>Attachments<br>Dam Description<br>Concellation | Series<br>a<br>Quantity  | Primary •             | Posting<br>Docum<br>Ref. 2<br>UoM<br>50 Ibs | Name Whee          | 20/13/2014<br>10/13/2014                            |   |

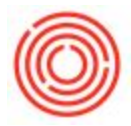

3. Fill in the optional data such as Remarks and Ref. 2 and then click Add

You Item Master Data should now reflect the new changes.

NOTE: You can choose \$0.00 for the cost if you want the system to reevaluate the item cost based upon the price already associated with in-stock quantity.

## **Reversing a Goods Receipt and a Goods Issue**

If a good receipt or a goods issue needs to be reversed, simply right click and choose reverse

| lumbe<br>lelated | Doc.    | 10012            | Series   | Primary                                                                                | Posting Date<br>Document Date          | 02/07/2014 02/07/2014 | _ |
|------------------|---------|------------------|----------|----------------------------------------------------------------------------------------|----------------------------------------|-----------------------|---|
| Price Li         | t       | Last Purchase Pr | ice      |                                                                                        | Ref. 2                                 |                       |   |
| Q                | ontents | Attachments      |          | <u>D</u> uplicate                                                                      |                                        | 1                     |   |
| # Ite            | em No.  | Item Descriptio  |          | Reverse                                                                                |                                        | UoM Code              | 2 |
|                  | KHT7001 |                  | <b>Ø</b> | Journal Entry<br>Inventory Posti<br>Rela <u>t</u> ed Activiti<br>Batch N <u>u</u> mber | ing List<br>ies<br>Transactions Report |                       |   |
| •                |         |                  |          |                                                                                        |                                        | Þ                     |   |
| Remark           | s       |                  |          |                                                                                        |                                        |                       |   |
| ourna            | Remark  | Goods Issue      | 2        |                                                                                        |                                        |                       |   |

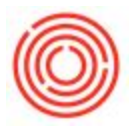

The following alert will pop up for which the answer is yes

| lumber<br>telated Doc. | 10012             | Series              | Primary  | Posting Date<br>Document Date | 02/07/2014 02/07/2014 |   |
|------------------------|-------------------|---------------------|----------|-------------------------------|-----------------------|---|
| rice List              | Last Purcha       | ase Price           |          | Ref. 2                        |                       |   |
| System M               | essage            |                     |          |                               |                       | × |
| Create reve            | ersing Goods Rece | aipt for this trans | saction? |                               | 3                     | ) |
|                        |                   |                     |          |                               | 2                     |   |
| Yes                    | No                |                     |          |                               | *0                    |   |
|                        |                   |                     |          |                               |                       | T |
| •                      |                   |                     |          |                               | •                     |   |
| lemarks                |                   |                     |          | ]                             |                       |   |
|                        |                   |                     |          |                               |                       |   |

This will create the reversal Goods Receipt if reversing a Goods issues and the reversal Goods Issue if reversing a Goods Receipt

| Price List                                                                                                    |                 |       | Primary  | Document D | e 02/07/<br>Date 02/07/ | /2014<br>/2014 |   |
|----------------------------------------------------------------------------------------------------|-----------------|-------|----------|------------|-------------------------|----------------|---|
|                                                                                                    | Last Purchase P | Price |          | Ref. 2     | 1                       |                |   |
|                                                                                                    |                 |       |          |            |                         |                |   |
| Contents                                                                                                    | Attachments     |       |          |            |                         |                |   |
| # Item No.                                                                                                    | Item Descripti  | ion   | Quantity | Unit Price | Total                   | In             | 7 |
| 1 📫 RMY7001                                                                                                    | Yeast           |       | 4        | \$ 62.2400 | \$ 248.96               | => 510         | - |
|                                                                                                    |                 |       |          |            |                         |                |   |
|                                                                                                    |                 |       |          |            |                         |                |   |
|                                                                                                    |                 |       |          |            |                         |                |   |
|                                                                                                    |                 |       |          |            |                         |                | v |
| Local Control of Control of Contr |                 |       |          |            | \$ 248.96               |                |   |
| 4                                                                                                    | 2               |       |          |            |                         | •              |   |